## Настройка индивидуального ФОТ для врача по услугам

## Переход в интерфейс настройки

Для настройки индивидуального ФОТ по услугам, зайдите в систему под учетной записью системного администратора. Перейдите в раздел «Пользователи и подразделения», выберите нужного врача, и нажмите на кнопку «Редактировать персональный ФОТ по услугам»

| Со настройка                           |    |                              |         |                     |                      |                         | J                         |           |               |   | 0  |     |
|----------------------------------------|----|------------------------------|---------|---------------------|----------------------|-------------------------|---------------------------|-----------|---------------|---|----|-----|
| <b>Да Пользователи и подразделения</b> | c  | Отделение                    | ×Все от | деления             |                      |                         |                           |           |               |   | Ð  |     |
| Расписания, кабинеты                   | P  | Класс                        | ×Все кл | ассы                |                      |                         |                           |           |               |   | Ð  |     |
| 🛱 Аптека                               | г  | руппа                        | ×Bce rp | уппы                |                      |                         |                           |           |               |   | 0  |     |
| 📰 Учет услуг                           | (  | Специальность                | ×Bce cr | ециально            |                      |                         |                           |           |               |   | Ð  |     |
| Работа клиники                         | C: | SV Excel I<br>Пользователи   | РDF Ви  | идимость сто<br>ІЫ: | лбцов Отобразить все | е столбцы Печать        |                           |           | Поиск:        |   |    |     |
| Регистратура и приемное отделение      |    | ФИО                          |         | снилс               | роль                 | специальность           | класс                     | категория | Подразделение |   |    |     |
| Консультации и диагностика             |    | 13апись 13апи<br>13апись     | СЬ      |                     | Врач специалист      | Психиатр детский        | Врач                      |           | Отделение № 7 | 0 | :≡ | Ĵµ₀ |
| (பி) Отделения стационара              |    | 13апись 13апи<br>13апись     | СЬ      |                     | Врач специалист      | Психиатр                | Врач                      |           | Отделение № 1 | Ø | :≘ | Ŷs  |
| Лечебные отделения                     |    | SMS SMS SMS                  | 5       |                     | Администратор        | Системный администратор | Врач                      |           | ІТ-отдел      | Ø | ?≡ | ů.  |
| <b>v</b>                               |    | Абдуллина<br>Екатерина Гая   | ровна   |                     | Врач специалист      | Нейропсихолог           | Врач                      |           | Отделение № 8 | a | ÷. | Ŷs  |
|                                        |    | Абрамова Лилі<br>Ивановна    | ИЯ      |                     | Врач специалист      | Психиатр                | Врач                      |           | Отделение № 3 | Ø | ?≡ | Ŷs  |
|                                        |    | Админ Провер<br>Работы       | ка      |                     | Регистратор          | Регистратор             | Немедицинский<br>работник |           | ІТ-отдел      | Ø | ?≡ | Ŷs  |
|                                        |    | Аксенова Евген<br>Васильевна | ния     |                     | Врач специалист      | Психолог                | Врач                      |           | Отделение № 3 | Ø | ?≡ | Ŷs  |

Вы увидите интерфейс настройки персональных ФОТ по услугам

| Индивидуалы                                                | ные проценть                | і для врач          | а Абдуллина Ека | атерина Гаяровна |   |  |
|------------------------------------------------------------|-----------------------------|---------------------|-----------------|------------------|---|--|
| Для добавления новой услу<br>Прайс-лист                    | иги, выберите ее в списке н | иже<br>— Не выбрано | )               |                  | ¥ |  |
| Раздел прайс-листа — Не выбрано —<br>Услуга — Не выбрано — |                             |                     |                 |                  | ~ |  |
| Процент ФОТ<br>Поиск услуг по общему спи                   | ски                         | Укажите процент ФОТ |                 |                  |   |  |
|                                                            |                             |                     |                 |                  |   |  |
|                                                            |                             |                     |                 | Добавить         |   |  |
| Персональные і                                             | проценты ФОТ г              | ю услугам           |                 |                  |   |  |
| Прайс-лист                                                 | Раздел                      | Код                 | Наименование    | Процент ФОТ      |   |  |

### Добавление новой услуги в список

Для добавления новой услуги и указания процента выберите Прайс-лист клиники, раздел

#### прайс-листа и услугу.

| Для добавления новой услуги, выберите ее в списке ниже                                                                                                    |                                                                                                    |  |  |  |  |  |
|----------------------------------------------------------------------------------------------------|----------------------------------------------------------------------------------------------------|--|--|--|--|--|
| Прайс-лист                                                                                                    | Не выбрано                                                                                                    |  |  |  |  |  |
| Раздел прайс-листа                                                                                                    |                                                                                                    |  |  |  |  |  |
| Услуга                                                                                                    | Не выбрано                                                                                                    |  |  |  |  |  |
| Процент ФОТ                                                                                                    | Основной (Платные медицинские услуги (ПМУ))                                                                                                    |  |  |  |  |  |
| Поиск услуг по общему списку                                                                                                    | Программы (Платные медицинские услуги (ПМУ))                                                                                                    |  |  |  |  |  |
| Пля добарлация норой услуги, рыборито од р списко нимо                                                                                                    |                                                                                                    |  |  |  |  |  |
| Для дооавления новой услуги, высерите ее в списке ниже                                                                                                    |                                                                                                    |  |  |  |  |  |
| Раздел прайс-листа                                                                                                    | Исповной (платные медицинские услуги (птиту))                                                                                                    |  |  |  |  |  |
|                                                                                                    | Не выбрано<br>Ги                                                                                                    |  |  |  |  |  |
| Johyru                                                                                                    | Кон                                                                                                    |  |  |  |  |  |
| Процент ФОТ                                                                                                    | Амбулаторные консультации                                                                                                    |  |  |  |  |  |
| Поиск услуг по общему списку                                                                                                    | Выездные амбулаторные консультации                                                                                                    |  |  |  |  |  |
|                                                                                                    |                                                                                                    |  |  |  |  |  |
|                                                                                                    | Консилиумы                                                                                                    |  |  |  |  |  |
|                                                                                                    | Консилиумы<br>Консультации специалистов в стационаре                                                                                                    |  |  |  |  |  |
| Для добавления новой услуги, выберите ее в списке ниже                                                                                                    | Консилиумы<br>Консультации специалистов в стационаре                                                                                                    |  |  |  |  |  |
| Для добавления новой услуги, выберите ее в списке ниже<br>Прайс-лист                                                                                              | Консилиумы<br>Консультации специалистов в стационаре<br>Основной (Платные медицинские услуги (ПМУ))                                                                                                    |  |  |  |  |  |
| Для добавления новой услуги, выберите ее в списке ниже<br>Прайс-лист<br>Раздел прайс-листа                                                                        | Консилиумы<br>Консультации специалистов в стационаре<br>Основной (Платные медицинские услуги (ПМУ))<br>Консилиумы                                                                                                    |  |  |  |  |  |
| Для добавления новой услуги, выберите ее в списке ниже<br>Прайс-лист<br>Раздел прайс-листа<br>Услуга                                                              | Консилиумы<br>Консультации специалистов в стационаре<br>Основной (Платные медицинские услуги (ПМУ))<br>Консилиумы<br>— Не выбрано —                                                                                                    |  |  |  |  |  |
| Для добавления новой услуги, выберите ее в списке ниже<br>Прайс-лист<br>Раздел прайс-листа<br>Услуга<br>Процент ФОТ                                               | Консилиумы<br>Консультации специалистов в стационаре<br>Основной (Платные медицинские услуги (ПМУ))<br>Консилиумы<br>Не выбрано ^-<br>Глсих                                                                                                    |  |  |  |  |  |
| Для добавления новой услуги, выберите ее в списке ниже<br>Прайс-лист<br>Раздел прайс-листа<br>Услуга<br>Процент ФОТ<br>Поиск услуг по общему списку               | Консилиумы<br>Консультации специалистов в стационаре<br>Основной (Платные медицинские услуги (ПМУ))<br>Консилиумы<br>                                                                                                    |  |  |  |  |  |
| Для добавления новой услуги, выберите ее в списке ниже<br>Прайс-лист<br>Раздел прайс-листа<br>Услуга<br>Процент ФОТ<br>Поиск услуг по общему списку               | Консилиумы<br>Консультации специалистов в стационаре<br>Основной (Платные медицинские услуги (ПМУ))<br>Консилиумы<br>— Не выбрано —<br>Псих<br>В01.035.001.006 Участие в консилиуме врача-психиатра, к.м.н.<br>В01.035.001.010 Участие в консилиуме врача-психиатра                                                                                                    |  |  |  |  |  |
| <b>Для добавления новой услуги, выберите ее в списке ниже</b><br>Прайс-лист<br>Раздел прайс-листа<br>Услуга<br>Процент ФОТ<br><b>Поиск услуг по общему списку</b> | Консилиумы<br>Консультации специалистов в стационаре<br>Основной (Платные медицинские услуги (ПМУ))<br>Консилиумы<br>                                                                                                    |  |  |  |  |  |
| <b>Для добавления новой услуги, выберите ее в списке ниже</b><br>Прайс-лист<br>Раздел прайс-листа<br>Услуга<br>Процент ФОТ<br><b>Поиск услуг по общему списку</b> | Консилиумы   Основной (Платные медицинские услуги (ПМУ)) •   Консилиумы •   — Не выбрано — •   Псих 801.035.001.006 Участие в консилиуме врача-психиатра, к.м.н.   В01.035.001.010 Участие в консилиуме врача-психиатра *   В01.035.001.023 Участие в консилиуме врача-психиатра, ведущего научного сотрудника, к.м.н. во1.035.001.007 Участие в консилиуме врача-психиатра, высшей категории |  |  |  |  |  |
| Для добавления новой услуги, выберите ее в списке ниже<br>Прайс-лист<br>Раздел прайс-листа<br>Услуга<br>Процент ФОТ<br>Поиск услуг по общему списку               | Консилиумы<br>Консультации специалистов в стационаре<br>Основной (Платные медицинские услуги (ПМУ))<br>Консилиумы<br>Не выбрано                                                                                                    |  |  |  |  |  |

#### После этого, укажите процент ФОТ для услуги и нажмите кнопку добавить

| Для добавления новой услуги, выберите ее в списке ниж | e                                                    |    |  |  |  |
|-------------------------------------------------------|------------------------------------------------------|----|--|--|--|
| Прайс-лист                                            | Основной (Платные медицинские услуги (ПМУ))          |    |  |  |  |
| Раздел прайс-листа                                    | энсилиумы                                            |    |  |  |  |
| Услуга                                                | В01.035.001.010 Участие в консилиуме врача-психиатра | Ŧ  |  |  |  |
| Процент ФОТ                                           | 25                                                   | \$ |  |  |  |
| Поиск услуг по общему списку                          |                                                      |    |  |  |  |
|                                                       |                                                      |    |  |  |  |
|                                                       |                                                      |    |  |  |  |
|                                                       | Добавить                                             |    |  |  |  |

#### Строка отобразиться в списке

| Персональные проценты ФОТ по услугам        |            |                 |                                      |             |   |  |  |
|---------------------------------------------|------------|-----------------|--------------------------------------|-------------|---|--|--|
| Прайс-лист                                  | Раздел     | Код             | Наименование                         | Процент ФОТ |   |  |  |
| Основной (Платные медицинские услуги (ПМУ)) | Консилиумы | B01.035.001.010 | Участие в консилиуме врача-психиатра | 25.00       | 3 |  |  |

### Альтернативный способ поиска услуги

Если вы не можете найти услугу, можете воспользоваться поиском услуги по общему списку. Введите в поле несколько символов из названия услуги и выберите ее из появившегося списка подсказок.

| Индивидуальные проценты для врача Абдуллина Екатерина Гаяровна |                                                                                                    |  |  |  |  |  |  |
|----------------------------------------------------------------|----------------------------------------------------------------------------------------------------|--|--|--|--|--|--|
| Для добавления новой услуги, выберите ее в списі               | се ниже                                                                                                    |  |  |  |  |  |  |
| Прайс-лист                                                     | Не выбрано                                                                                                    |  |  |  |  |  |  |
| Раздел прайс-листа                                             | Не выбрано                                                                                                    |  |  |  |  |  |  |
| Услуга                                                         | Не выбрано                                                                                                    |  |  |  |  |  |  |
| Процент ФОТ                                                    | Укажите процент ФОТ                                                                                                |  |  |  |  |  |  |
| Поиск услуг по общему списку                                   |                                                                                                    |  |  |  |  |  |  |
| участие в консилиуме                                           |                                                                                                    |  |  |  |  |  |  |
| В01.035.001.006 Участие в консилиуме врача-по                  | ихиатра, к.м.н.(Основной (Платные медицинские услуги (ПМУ))->Консилиумы)                                           |  |  |  |  |  |  |
| В01.023.001.001 Участие в консилиуме врача-не                  | вролога высшей категории(Основной (Платные медицинские услуги (ПМУ))->Консилиумы)                                  |  |  |  |  |  |  |
| В01.031.001.002 Участие в консилиуме врача-пе                  | диатра(Основной (Платные медицинские услуги (ПМУ))->Консилиумы)                                                    |  |  |  |  |  |  |
| В01.035.001.010 Участие в консилиуме врача-по                  | ихиатра(Основной (Платные медицинские услуги (ПМУ))->Консилиумы)                                                   |  |  |  |  |  |  |
| В01.035.001.023 Участие в консилиуме врача-по                  | ихиатра, ведущего научного сотрудника, к.м.н.(Основной (Платные медицинские услуги (ПМУ))->Консилиумы)             |  |  |  |  |  |  |
| В01.035.001.007 Участие в консилиуме врача-по                  | <b>ихиатра, высшей категории</b> (Основной (Платные медицинские услуги (ПМУ))->Консилиумы)                         |  |  |  |  |  |  |
| В01.035.001.019 Участие в консилиуме врача-по                  | ихиатра, высшей категории, к.м.н. (Основной (Платные медицинские услуги (ПМУ))->Консилиумы)                        |  |  |  |  |  |  |
| В01.035.001.024 Участие в консилиуме врача-по<br>>Консилиумы)  | <b>ихиатра, высшей категории, к.м.н., заместителя главного врача</b> (Основной (Платные медицинские услуги (ПМУ))- |  |  |  |  |  |  |
| Do1 005 001 000 Vicestic 5 //                                  |                                                                                                    |  |  |  |  |  |  |

# При выборе услуги, поля «Прайс-лист», «Раздел прайс-листа» и «Услуга» будут заполнены автоматически

| Для добавления новой услуги, выберите ее в списке ниже |                                                      |    |
|--------------------------------------------------------|------------------------------------------------------|----|
| Прайс-лист                                             | Основной (Платные медицинские услуги (ПМУ))          | •  |
| Раздел прайс-листа                                     | Консилиумы                                           | •  |
| Услуга                                                 | В01.035.001.010 Участие в консилиуме врача-психиатра | •  |
| Процент ФОТ                                            | Укажите процент ФОТ                                  | \$ |
| Поиск услуг по общему списку                           |                                                      | _  |
|                                                        |                                                      |    |
|                                                        |                                                      |    |

## Редактирование процента существующей услуги

Чтобы изменить процент ФОТ для услуги, нажмите на кнопку редактирования

| Персональные проценты ФОТ по услугам        |            |                 |                                      |             |  |  |  |
|---------------------------------------------|------------|-----------------|--------------------------------------|-------------|--|--|--|
| Прайс-лист                                  | Раздел     | Код             | Наименование                         | Процент ФОТ |  |  |  |
| Основной (Платные медицинские услуги (ПМУ)) | Консилиумы | B01.035.001.010 | Участие в консилиуме врача-психиатра | 25.00       |  |  |  |

Появиться окно для редактирования процента. Введите новый процент и нажмите «Продолжить». Для отмены изменения, нажмите «Отмена»

| Last update:     | expertencies convice percent dector http://mademe.ru/EEEE/delu.php?id=expertenciescifee.convice.percent dector      |
|------------------|----------------------------------------------------------------------------------------------------|
| 20-09-2024 13:34 | expert.prices.ree_service_percent_doctor http://mgdemo.rd.5555/dokd.php?id=expert.prices.ree_service_percent_doctor |

|                        | _                                                         |                                         |                       |                                      | ĺ           |
|------------------------|-----------------------------------------------------------|-----------------------------------------|-----------------------|--------------------------------------|-------------|
| Индивидуа              | Ввод данных на сай<br>Укажите новый процент<br>психиатра" | йте 127.0.0.1<br>ФОТ для услуги "Участи | е в консилиуме врача- | на Екатерина Гаяров                  | зна         |
| Для добавления ново    | 35                                                        |                                         |                       |                                      |             |
| Прайс-лист             |                                                           |                                         |                       | услуги (ПМУ))                        | •           |
| Раздел прайс-листа     |                                                           | Продолж                                 | ить Отмена            |                                      | *           |
| Услуга                 |                                                           |                                         |                       |                                      | *           |
| Процент ФОТ            |                                                           | 25                                      |                       |                                      |             |
| Поиск услуг по общему  | списку                                                    |                                         |                       |                                      |             |
|                        |                                                           |                                         |                       |                                      |             |
|                        |                                                           |                                         |                       |                                      |             |
|                        |                                                           |                                         |                       | Добави                               | ть          |
| Персональнь            | іе проценты Ф                                             | ОТ по услуга                            | м                     |                                      |             |
| Прайс-лист             |                                                           | Раздел                                  | Код                   | Наименование                         | Процент ФОТ |
| Основной (Платные меді | ицинские услуги (ПМУ))                                    | Консилиумы                              | B01.035.001.010       | Участие в консилиуме врача-психиатра | 25.00       |

После этого, процент ФОТ для услуги будет изменен

| Персональные проценты ФОТ по услугам        |            |                 |                                      |             |  |  |  |
|---------------------------------------------|------------|-----------------|--------------------------------------|-------------|--|--|--|
| Прайс-лист                                  | Раздел     | Код             | Наименование                         | Процент ФОТ |  |  |  |
| Основной (Платные медицинские услуги (ПМУ)) | Консилиумы | B01.035.001.010 | Участие в консилиуме врача-психиатра | 35.00       |  |  |  |
|                                             |            |                 |                                      |             |  |  |  |

## Удаление персонального ФОТ на услугу

Для удаления пройента ФОТ по услуге, найдите услугу в списке, и нажмите на кнопку удаления

| Персональные проценты ФОТ по услугам        |            |                 |                                      |             |          |  |  |
|---------------------------------------------|------------|-----------------|--------------------------------------|-------------|----------|--|--|
| Прайс-лист                                  | Раздел     | Код             | Наименование                         | Процент ФОТ |          |  |  |
| Основной (Платные медицинские услуги (ПМУ)) | Консилиумы | B01.035.001.010 | Участие в консилиуме врача-психиатра | 35.00       | <b>d</b> |  |  |

Появиться окно подтверждения.

| Нажмите «Да» для удаления услуги. |                          |                                                                                                    |     | Нажмите «Нет» для отмены удаления                                                                                         |    |  |
|-----------------------------------|--------------------------|----------------------------------------------------------------------------------------------------|-----|----------------------------------------------------------------------------------------------------|----|--|
|                                   | Подт<br>Удали:<br>психи: | гвердите действие на сайте 127.0.0.1<br>пъ персональный фот для услуги "Участие в консилиуме врача-<br>натра" | 6'E | Подтвердите действие на сайте 127.0.0.1<br>Удалить персональный фот для услуги "Участие в консилиуме врача-<br>психиатра" |    |  |
|                                   | а                        | Да Нет усл                                                                                                    | B(  | Да Нет                                                                                                    | yc |  |
|                                   |                          |                                                                                                    | _   | Консилиумы                                                                                                    |    |  |

После подтверждения удаления, строка с услугой исчезнет из списка

| Персональные проценты ФОТ по услугам |        |     |              |             |  |  |  |  |  |
|--------------------------------------|--------|-----|--------------|-------------|--|--|--|--|--|
| Прайс-лист                           | Раздел | Код | Наименование | Процент ФОТ |  |  |  |  |  |
|                                      |        |     |              |             |  |  |  |  |  |

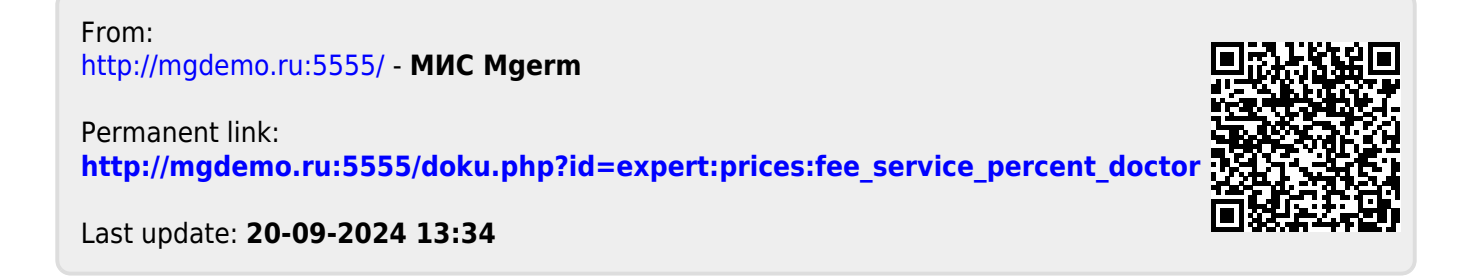